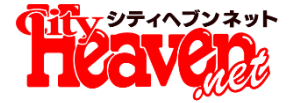

# 11.6 ユーザーランキング 第1弾

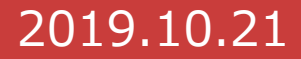

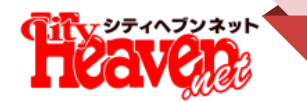

## 口コミの投稿促進、及びマイヘブンやネット予約の利用促進を目的 として、ヘブンネット初の『ユーザーランキング』を設立します。

ヘビーユーザーにとっては"通"としての承認欲求を満たす動機として ライトユーザーにとっては「信用・共感できるユーザーのお勧め」という 新たなお店選びの選択肢として機能する『コミュニティ』を目指します。

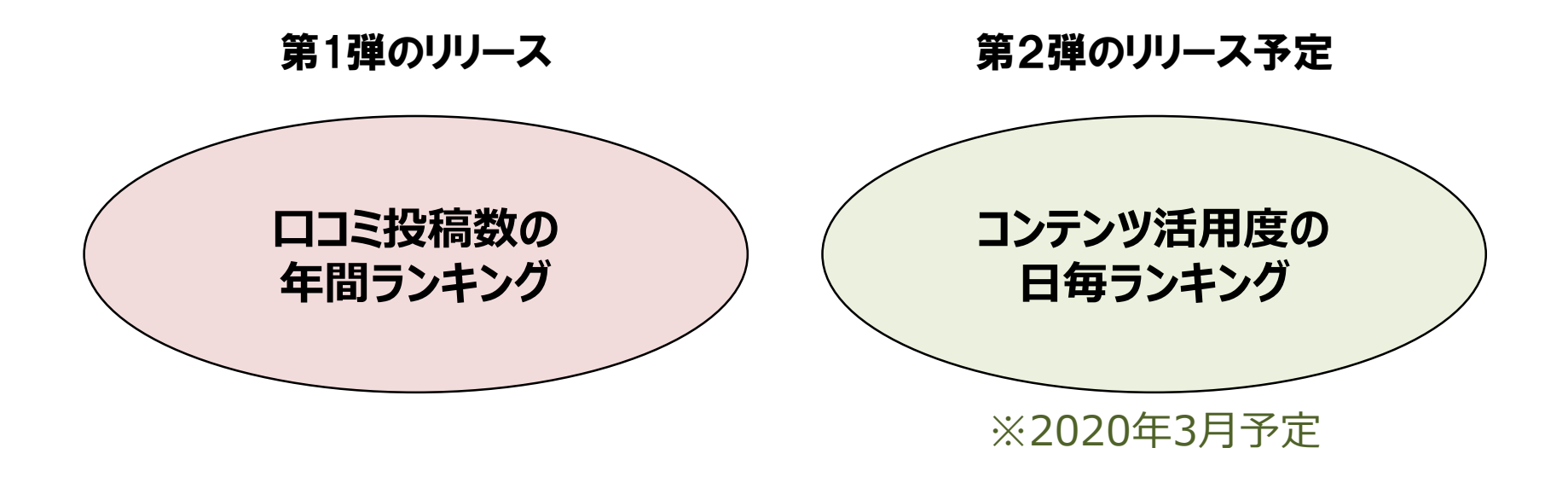

概要

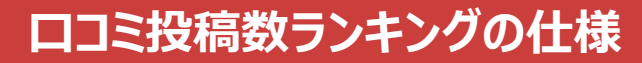

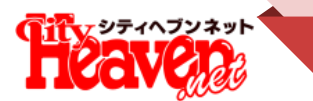

## 第1弾:ロコミ投稿数ランキングの仕様

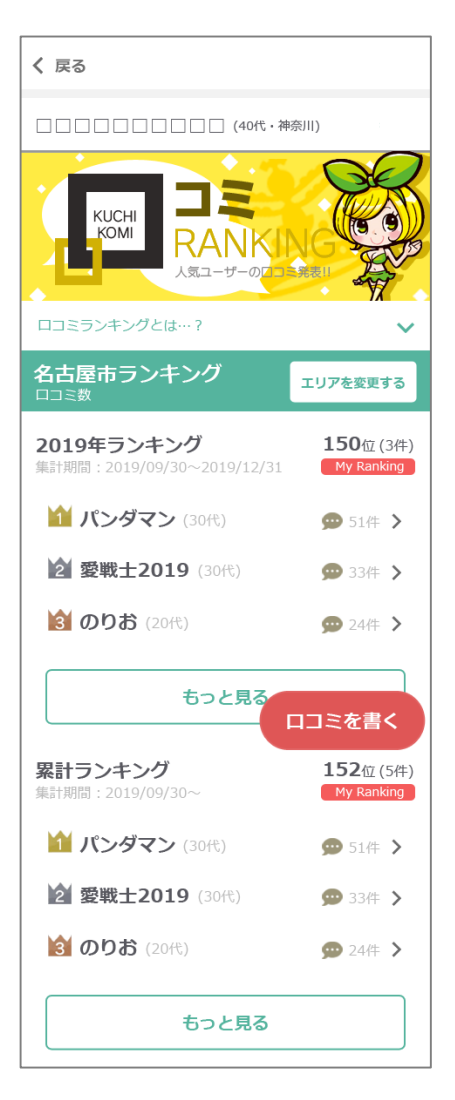

## 「よく遊ぶエリア」に設定されたエリア内での順位を毎日更新

・SMS認証済のヘブンネット会員のみ参加可能
・設定エリア内の店舗に掲載されている口コミ本数で順位付け
・ただしヘブンネットのネット予約で利用した店舗に限る (「このお店に行きました」のマークのある口コミのみがカウント対象)
・まだ0本だった場合は「ランク外」と表記

\*年間ランキングと累計ランキングを表示

(2019年1月~)

\* 上記エリアを含む都道府県内でのランキングも下段に表示

\*他エリアのランキングも閲覧可能

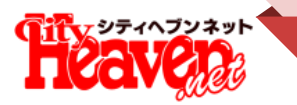

## SP版画面イメージ

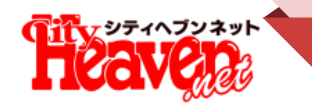

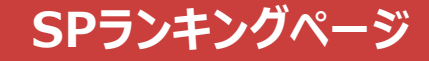

## マイヘブントップにランキングとユーザーページの入り口を設置します。

ランキングトップ マイヘブントップ Heaven く 戻る 都道府県 ガイド 💬 会津若松周辺 □□□□□□□□□(40代・神奈川) My Ranking 150位 好みの合う人のオスス KUCHI KOMI 人気ユーザーの お店や P 10 201 ロコミランキングとは…? 名古屋市ランキング エリアを変更する まとめ 超超キレイツツツツツ!しかも夜這… ヘムスクラフの湯 2019年ランキング 150位(3件) -----集計期間:2019/09/30~2019/12/31 My Ranking 8/19 11:00 店長からの直送便 1 パンダマン (30代) 🗩 51件 🔪 2名様から団体割引できます!! 2名様以上で遊ぶ場合は団体割引をご利用く 2 愛戦士2019 (30代) 💬 33件 🔰 ださい毎週日曜日はオールタイム2名... 図 のりお (20代) 😡 24件 🔪 = ルマガ受信 📉 マイヘブン もっと見る ロコミを書く → 9465-(2) ====0 ロロ A ロロ @EM F ペアルバム マイショップ メッセージ ※メルマガのメニューボタンは ヘッダーへ移設します

ランキング詳細

| く 戻る                                           |         |
|------------------------------------------------|---------|
| (40/t                                          | ・神奈川)   |
| 名古屋市ランキング<br>□□ミ数                              |         |
| エリア・業種で統                                       | ¢δ      |
| <b>2019年ランキング</b><br>集計期間:2019/09/30~2019/12/3 | 31      |
| <b>11 パンダマン</b> (30代)                          | 🗩 51件 📏 |
| 2 愛戦士2019 (30代)                                | 💬 33件 📏 |
| <b>1111 のりお</b> (20代)                          | 💬 24件 📏 |
| <b>4 パンダマン</b> (30代)                           | 💬 20件 📏 |
| 5 パンダマン (30代)                                  | 💬 14件 📏 |
| 6 パンダマン (30代)                                  | 💬 13件 📏 |
| 7 パンダマン (30代)                                  | ロコミを書く  |

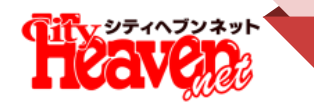

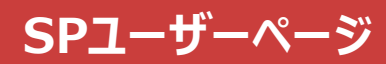

## ランキングの開始に伴ってユーザーページをマイナーチェンジします。

#### マイヘブン内で確認できる自分のページ

| く マイヘブントップ                                                                              |
|-----------------------------------------------------------------------------------------|
| ソープデリヘル太郎 !<br>(40代・神奈川)                                                                |
| 東海地区を主戦場にして主にヘルスやソープの箱系で楽<br>しんでいます。他にも出張で東京や大阪の風俗にもよく<br>良きます。<br>ヘルス・ソープ・デリヘル/激安・コスプレ |
| プロフィール詳細                                                                                |
| 10ロコミ 8フォロー 5フォロワー 12参考                                                                 |
| 名古屋市(愛知県)ランキング<br>My Ranking ロコミ数 150位(5件) >                                            |
| 自分の口コミューザーの口コミ フォロー フォロワー                                                               |
| 新しい順                                                                                    |
| ★★☆☆☆ 4.4 認証待ち<br>最高です!                                                                 |
| MaCherie<br>ソープ(スタンダード/中洲) ロコミを書く                                                       |

#### 他のユーザーに公開される自分のページ

| く 戻る                                             |                                      | 2                                  | 自分のペ                            | ージを見る             |
|--------------------------------------------------|--------------------------------------|------------------------------------|---------------------------------|-------------------|
| <b>ソープデ</b><br>(40代・神)                           | <b>リヘル太</b><br>奈川)                   | ۳<br>فت !                          | V P                             | av pe             |
| 東海地区を<br>楽しんでい<br>行きます。<br><b>ヘルス・ソ</b><br>プロフィー | 主戦場にして<br>かます。他にも<br>アープ・デリへ<br>・ル詳細 | こ主にヘルス<br>5出張で東京<br><b>ヽル/激安・こ</b> | やソープの/<br>や大阪の風俗<br><b>コスプレ</b> | (コ系で<br>浴にもよく     |
| 名古屋<br>My Rai                                    | 市(愛知県)<br>hking 口口:                  | )ランキン<br>ミ数 152                    | <b>グ</b><br>位 (5件)              | >                 |
| <b>10</b><br>□⊐≋                                 | <b>35</b><br>女の子                     | <b>35</b><br>お店                    | <b>35</b><br>フォロー               | <b>35</b><br>סדר- |
| 新しい順                                             | ~                                    |                                    | 1~5件を表                          | 辰示/全5件            |
| 🗸 女0                                             | D子名が公開の                              | のみ                                 |                                 |                   |
| ***                                              | ***                                  | 4.4                                |                                 |                   |
| 最高です                                             | 「!<br>MaCherie<br>ソープ(スタン            | ダード/中洲)                            | 770                             | ーする               |

背景画像(全ユーザー共通)やプロフィール、ランキングの順位などの表示追加・変更を加えます。 ランキングの順位の表示枠から、前頁のランキングページへ遷移します。

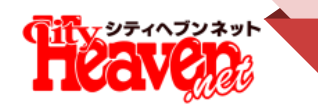

## ネット予約の履歴から口コミを投稿することができるようになります。

#### マイヘブン内の投稿ボタンから

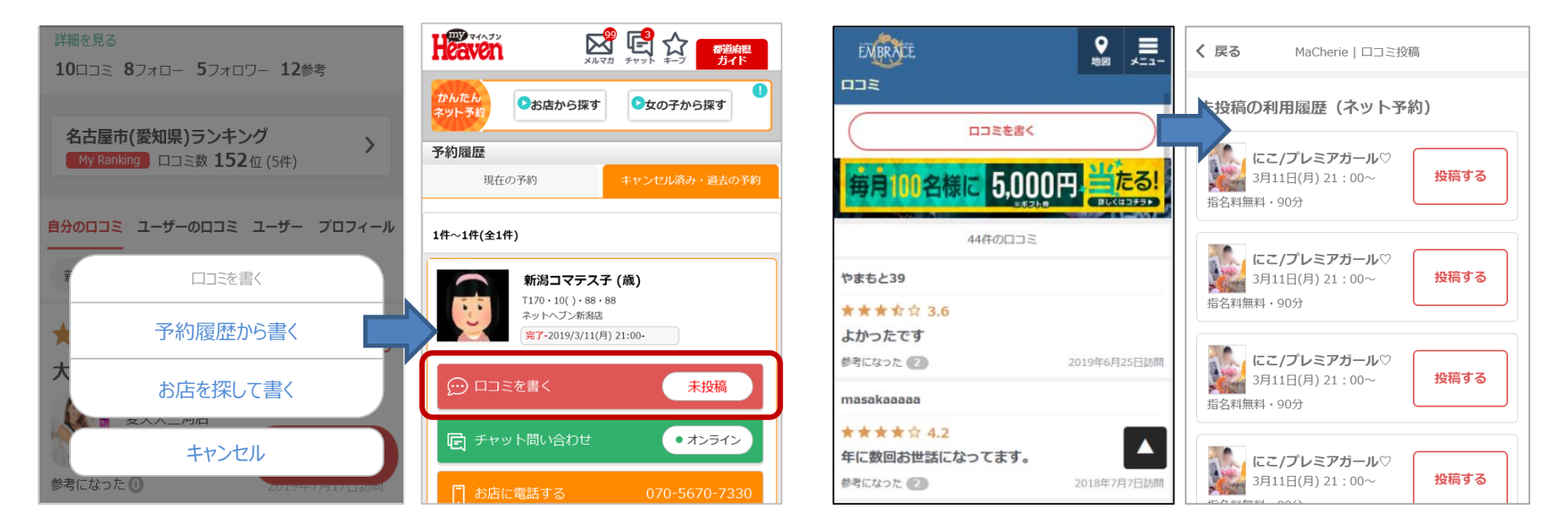

マイヘブン内のランキングやユーザーページに表示される「口コミを書く」を押すと、上図のような選択肢が表示され、 ネット予約の履歴画面に遷移して投稿することができます。

またお店ページから直接投稿する際も、未投稿の予約履歴が自動的にリストアップされ、いずれも投稿フォームへ 進むと訪問日や相手の女の子が自動的に入力された状態で表示されます。

#### お店ページ内の投稿ボタンから

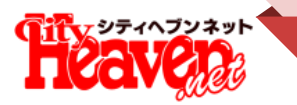

## PC版画面イメージ

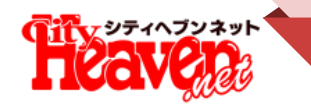

## マイヘブントップにランキングとユーザーページの入り口を設置します。

#### マイヘブントップ

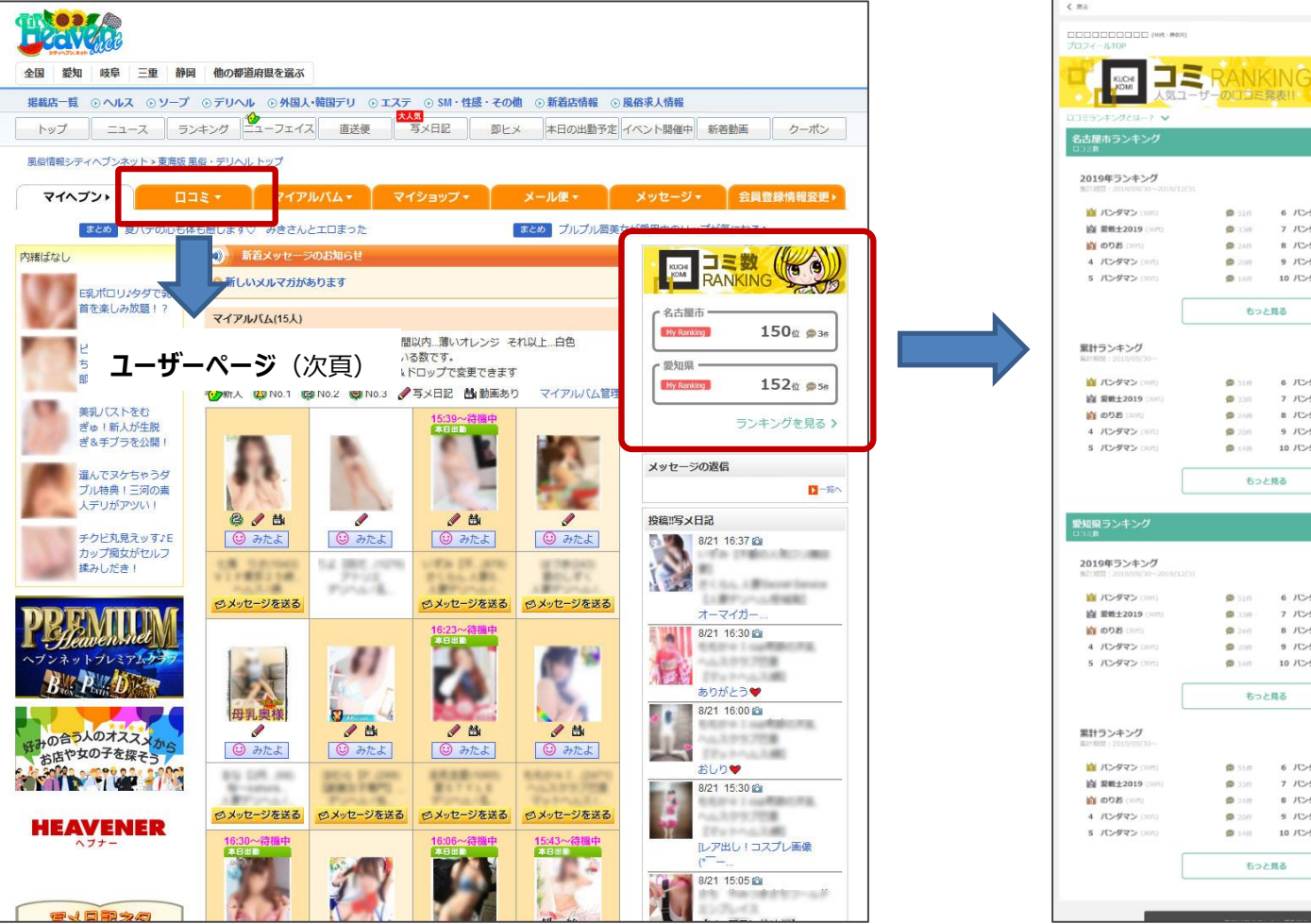

#### ランキングトップ

| プロフィールTOP                   |                 |                 |                   |
|-----------------------------|-----------------|-----------------|-------------------|
| Lot and the second second   |                 |                 |                   |
| KUCHI KOMI                  | RANK            |                 |                   |
| - 二成人                       | -1-003E         | 発表!!            | - 13              |
| ロコミランキングとは…? ∨              |                 |                 |                   |
| 名古屋市ランキング                   |                 |                 | 71174287          |
| 0)2 <b>8</b>                |                 |                 | A ST EART         |
| 2019年ランキング                  |                 |                 | 1500 000          |
| 動10週間:3019/09/30~2019/12/30 |                 |                 | 13002(3)          |
| 前 パンダマン (2015)              | 🗩 51/F          | 6 パンダマン 0000    | 🗩 130             |
| 前 要要±2019 (18/1)            | <b>(D</b> 3.349 | 7 パンダマン (10代)   | <b>@</b> 1249     |
| 🛍 のりお coma                  | <b>2</b> 40     | 8 パンダマン (2015)  | D 1049            |
| 4 パンダマン (20m)               | <b>201</b>      | 9 パンダマン (20代)   | 🗯 010             |
| 5 パンダマン (2010)              | 🗩 140           | 10 パンダマン (2015) | 90 OF             |
|                             | 50              | - B2            |                   |
|                             |                 |                 |                   |
| 累計ランキング                     |                 | -               | 150-14            |
| MarMim : 2010/00/30         |                 |                 | 130/2 (34         |
| バンダマン (1985)                | Ø 51/P          | 6 パンダマン (2017)  | <b>9</b> 1349     |
| 國 要要±2019 (3010)            | Ø 33/1          | 7 パンダマン (2010)  | <b>@</b> 126      |
| 008 cmc                     | <b>9</b> 2495   | 8 10-972 (2015) | D 1049            |
| 4 パンダマン (20mg)              | 🗭 20m           | 9 パンダマン (2003)  | 🗭 0/1-            |
| 5 パンダマン (2010)              | 🗯 1444          | 10 パンダマン (2015) | <b>9</b> 0/P      |
|                             |                 |                 |                   |
|                             | 500             | と見る             |                   |
| 愛知県ランキング                    |                 |                 |                   |
| ロコミ教                        |                 |                 |                   |
| 2019年ランキング                  |                 |                 | y having 150应 (34 |
|                             |                 | a later direct  |                   |
|                             | 90 SIN          | 8 109999 (BBS)  | 1349<br>1349      |
| E SHIIZOIS                  |                 | 9 10-472 (MA)   | 1219-             |
| A ICASTR COM                | - 2007-         | 8 10-477 (and)  | - 10H             |
| 5 パンダマン ロパロ                 | C 148           | 10 バンダマン (2013) | 0 50              |
|                             |                 |                 |                   |
|                             | もつ              | と見る             |                   |
| 累計ランキング                     |                 |                 | 150               |
| Marmin : 2010/09/30         |                 |                 | T2012 (34         |
| iii バンダマン (10H)             | 🗭 51/P          | 6 パンダマン (三市)    | <b>@</b> 1347     |
| 國 要報士2019 (Serial)          | 🗩 33m           | 7 パンダマン (2015)  | <b>9</b> 120      |
| <b>前 のりお</b> (2005)         | <b>9</b> 248    | 8 パンダマン (2015)  | <b>D</b> 1049     |
| 4 パンダマン (Dirit)             | 🗭 2011          | 9 パンダマン (2015)  | 90 <b>@</b>       |
| 5 パンダマン (2011)              | 🗩 1481          | 10 パンダマン (2015) | <b>9</b> 0/1-     |
|                             |                 |                 |                   |
| Г                           | もつ              | と見る             |                   |

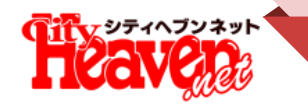

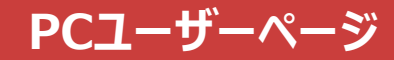

## ランキングの開始に伴ってユーザーページをマイナーチェンジします。

#### マイヘブン内で確認できる自分のページ

| く マイヘブントップ                                                               |                        |            |
|--------------------------------------------------------------------------|------------------------|------------|
| ソープデリヘル太郎 !<br>(40代 · 神烈!)                                               | let                    |            |
| 東海地区を主戦場にして主にヘルスやソープの猫系で楽しんでいます。他にも出張で東京や大日<br>の風俗にもよく良きます。<br>プロフィール詳細  | <u>ছ</u>               |            |
|                                                                          |                        |            |
| 10 山口三 8 フォロー 3 フォロワー 12 参考                                              |                        |            |
| 自分の口つミ ユーザーの口つミ フォロー ファ                                                  | -09-                   |            |
| 新しい頃 〜 1~5件を表示/金5件                                                       | ロコミ数ランキ                | ング         |
| ★★★☆☆ 4.4 (#23#5)<br>最高です!                                               | - 名古屋市 —<br>My Ranking | 150位 🕮 3件  |
| GW以来に行きました。<br>勿論前回と同様ましろさんを指名しました!                                      | 一 愛知県<br>My Ranking    | 150位 몓 3件  |
| まずスタッフさんの電話応対から店での対応が良いです!<br>勝手ながらマシェリの最大の示礙はスタッフさんの対応だと思っています。         |                        | ランキングを見る > |
| ー し、スタッフさんからの電話が来ない場合は(前回私の電話番号登録不備で連絡来ず)お店に連絡<br>した方が良いです!(体験談)         | 好きなタイプ                 |            |
| そしてましろさん!                                                                | 年齢                     | 18-19歳     |
| 最初からお見送りまで終始笑顔で本当に癒されます!                                                 | 身長                     | 150-169cm  |
| ありがとうございました!                                                             | 体型                     | スレンダー、小柄   |
| MaCherie<br>ソープ(スタンダード/中洲)                                               | 個性                     | 素人、ギャル系    |
| 参考になった (1) 2018年12月30日訪問                                                 | プレイスタイル                | マット、聖水     |
| ★★★☆☆ 4.4 (#MB)                                                          | ユーザー情報                 |            |
| 興奮MAXつすね^_^                                                              | 既婚・未婚                  | 既婚         |
| お盆休み長めに取りまして昨日まで休暇でした!                                                   | 年時                     | 32歳        |
| 英気を養うために、池袋へ行ってまいりました。                                                   | 職業                     | 会社員        |
| 我なから、この猛者の中元気だなーとも 思いますが<br>行こうと決めると不思議なもので、いてもたってもいられず弛袋ハイパーさんにお邪魔いたしまし | 風俗に行く回数                | 1か月に1回     |

#### 他のユーザーに公開される自分のページ

| く マイヘブントップ                                             |                                                      |                                        |                      |                                            |
|--------------------------------------------------------|------------------------------------------------------|----------------------------------------|----------------------|--------------------------------------------|
| ソープデリヘル太郎!<br>(40代・神奈川))                               | my,                                                  | Treave                                 | ies (                |                                            |
| 東海地区を主戦場にして<br>大阪の風俗にもよく行き<br>プロフィール詳細<br>ヘルス・ソープ・デリヘル | Eにヘルスやソープのハコ系で<br>ます。<br><b>レ/激安・コスプレ</b>            | 楽しんでいます。他にも出張です                        | 転や                   | (フォロー解除)                                   |
| 10<br>□⊐≋                                              | <b>35</b><br><sub>女の子</sub>                          | <b>35</b><br><sup>お店</sup>             | 35<br>フォロー           | 35<br>フォロワー                                |
| 新しい順 🗸                                                 | 1~5件を表示/全5件                                          | ✓ 女の子名が公開のみ                            | ロコミ数ランキ              | -ング                                        |
| ★★★★☆ 4.4<br>大満足できました!                                 |                                                      |                                        | 名古屋市 —<br>My Ranking | <b>150</b> ☆ ∞3#                           |
| ああああああいいいいいうう<br>いううううううあああああし<br>ああいいいいいいううううう        | ううううあああああいいいいい<br>いいいいいうううううああああ。<br>うあああああいいいいいいううう | うううううあああああいいいい<br>あいいいいいうううううあああ<br>うう | 愛知県<br>My Ranking    | <b>152</b> ☆ ∞ 5#                          |
| <b>A?</b>                                              |                                                      |                                        |                      | ランキングを見る >                                 |
| 参考になった 🕕                                               |                                                      | 2019年7月17日訪問                           | 好きなタイプ               |                                            |
| ★★★★☆ 4.4<br>大満足できました!                                 |                                                      |                                        | 年齢<br>身長             | 20 - 24歳<br>155cm - 159cm、160cm -<br>164cm |
| ああああああいいいいいうう<br>いうううううあああああい                          | ううううあああああいいいいい <sup>、</sup><br>いいいいいうううううあああある       | うううううあああああいいいい<br>あいいいいいうううううあああ       | 体型                   | 普通                                         |
| ああいいいいいううううう                                           | うあああああいいいいいいううう                                      | 55                                     | 個性                   | 吸煙しない                                      |
|                                                        |                                                      |                                        | JU12941L             | 9-EA1087                                   |
| 参考になった 🔘                                               |                                                      | 2019年7月17日訪問                           | ユーザー情報               |                                            |
| ******                                                 |                                                      |                                        | 既婚・未婚                | 未婚                                         |
| 大満足できました!                                              |                                                      |                                        | 年齢                   | 40歳                                        |

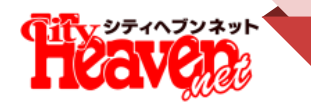

PC版マイヘブン内の「口コミを書く」のボタンからはお店検索(ワード検索)のみ利用できます。 検索結果からお店ページへ遷移して、お店ページの投稿ボタンを押した際には、SP版同様、 未投稿のネット予約履歴が表示されます。

#### マイヘブンの投稿ボタンから

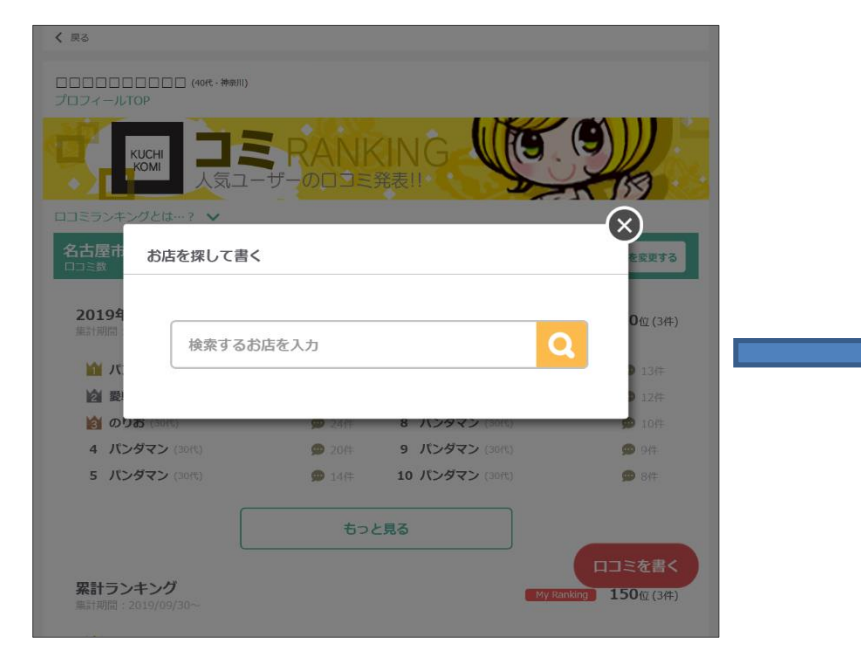

#### お店ページの投稿ボタンから

| にこ/プレミアガール♡<br>3月11日(月) 21:00~<br>指名料無料・90分         | 投稿する |
|-----------------------------------------------------|------|
| にこ/プレミアガール♡<br>3月11日(月) 21:00~<br>指名料無料・90分         | 投稿する |
| <b>にこ/プレミアガール</b> ♡<br>3月11日(月) 21:00~<br>指名料無料・90分 | 投稿する |
| <b>にこ/プレミアガール</b> ♡<br>3月11日(月) 21:00~<br>指名料無料・90分 | 投稿する |